| ► Invoices bluepanda.com; Test ast Name  | Refresh                                                          | - Login Cards                                                                             | Submitted<br>Total: \$0.00<br>Review<br>Additional Items Due: 5/5<br>E-Testing Login Cards                                                      | C<br>Print Cards                                                                                                    |
|------------------------------------------|------------------------------------------------------------------|-------------------------------------------------------------------------------------------|----------------------------------------------------------------------------------------------------|----------------------------------------------------------------------------------------------------|
| <b>bluepanda.com</b> ; Test<br>.ast Name | t Event Code: EVE                                                | - Login Cards<br>NT CODE                                                                  | Total: \$0.00<br>Review<br>Additional Items Due: 5/5<br>E-Testing Login Cards                                                                   | Print Cards                                                                                                    |
| .ast Name                                | lleornamo                                                        |                                                                                           |                                                                                                    |                                                                                                    |
|                                          | osemane                                                          | Passcode                                                                                  |                                                                                                    |                                                                                                    |
| LAST NAME<br>LAST NAME<br>LAST NAME      | 111111<br>222222<br>333333                                       | PASS<br>PASS<br>PASS                                                                      | 2023 DISTRICT HEALTH CARE ADMIN<br>(NS)<br>2023 DISTRICT HUMAN RESOURCE<br>MANAGEMENT (Done)<br>2023 DISTRICT HUMAN RESOURCE<br>MANAGEMENT (NS) | Group N                                                                                                    |
|                                          | Students         Event Code:         Username:         Passcode: | BUE Dec                                                                                   |                                                                                                    | Test Event<br>Userr<br>Pass<br>Group N<br>N<br>Test Event<br>Userr<br>Pass                                                                                                    |
|                                          | LAST NAME                                                        | LAST NAME 222222<br>LAST NAME 333333<br>Students<br>Event Code:<br>Username:<br>Passcode: | LAST NAME 222222 PASS<br>LAST NAME 333333 PASS                                                                                                  | LAST NAME 222222 PASS<br>LAST NAME 33333 PASS<br>2023 DISTRICT HUMAN RESOURCE<br>MANAGEMENT (NS)<br>2023 DISTRICT HUMAN RESOURCE<br>MANAGEMENT (NS)<br>2023 DISTRICT HUMAN RESOURCE<br>MANAGEMENT (NS)<br>2023 DISTRICT HUMAN RESOURCE<br>MANAGEMENT (NS) |

After logging in, if E-Testing is ready, click the E-Testing Login Cards button in the bottom right corner.

When the Login Cards open, click Print Cards in the top right. NOTE: student test status appears in parenthesis after the event. If the student has completed the test, it will say (Done)

This will open a PDF file that can be printed, cut into cards and passed out to students.

Click **Export** to download an excel file of login information.

Students will go to the URL listed and type the **Event** Code, Username, and Passcode as provided.

| Group Name:        | SCHOOL NAME                 |
|--------------------|-----------------------------|
| Name:              | STUDENT NAME                |
| URL: h             | ttps://bpet.gobluepanda.com |
| Test Event Code: \ | EVENT CODE                  |
| Username:          | 111111                      |
| Passcode:          | PASS                        |
| Tests:             | ASSIGNED TEST NAME          |
|                    |                             |
| Group Name:        | SCHOOL NAME                 |
| Name:              | STUDENT NAME                |
| URL: h             | ttps://bpet.gobluepanda.com |
| Test Event Code:   | EVENT CODE                  |
| Username:          | 111111                      |
| Passcode:          | PASS                        |
| Tests:             | ASSIGNED TEST NAME          |
|                    |                             |
|                    |                             |